#### 8/10 Notation :

- Quelques fautes d'orthographe et de style, certaines explications sont trop longues
- Le détour par la sélection de données pour revenir ensuite aux relations du modèle n'est pas logique
- Des efforts de travail, mais la création des relations aurait du être plus détaillée (c'est déterminant dans l'élaboration d'un modèle)

# **Tutoriel Workbench**

Bienvenue sur le tutoriel qui vous permettra de créer un modèle de conception de données avec MySql Workbench

# Création de la base

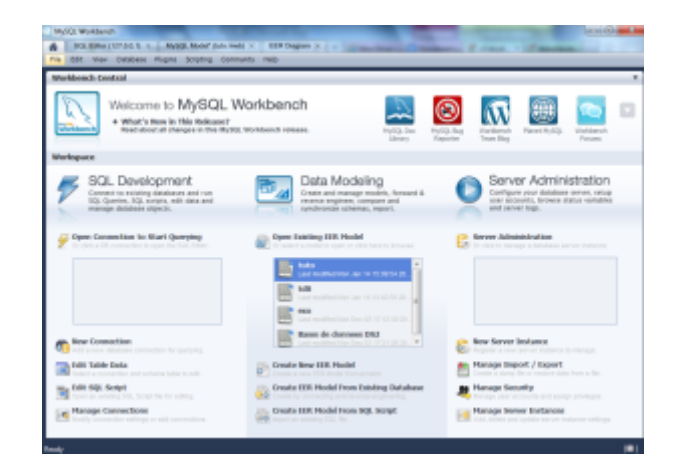

Pour créer une base de données, il faut cliquer sur l'onglet "File", puis sur New File

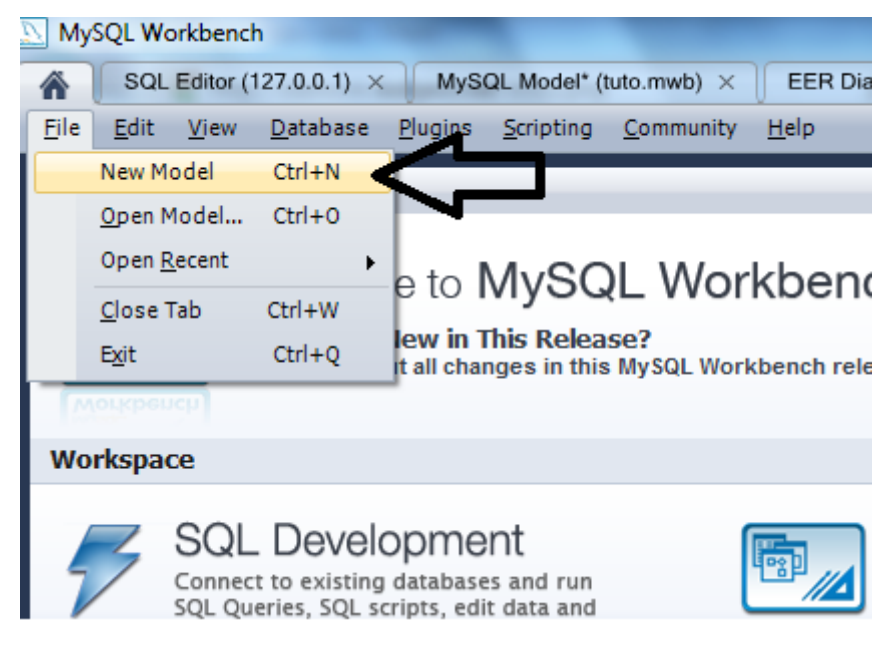

### Création de la table

Pour créer une table, il faut cliquer sur "Add Table"

| Physical Schemata           |
|-----------------------------|
| <b>mydb</b><br>MySQL Schema |
| Tables (0 items)            |
| 🛺 Add Table                 |
| Views (0 items)             |
| 🔂 Add View                  |
| Routines (0 items)          |
| Add Routine                 |
| Routine Groups (0 items)    |
| 👌 Add Group                 |
| Schema Privileges           |
| SQL Scripts                 |
| Model Notes                 |

#### Donner un nom à la table

Une table est ce qui permet de mémoriser des informations sur un même type d'objet. En colonnes, ce sont les informations relatives à un même champ. En lignes, ce sont les informations relatives à un même enregistrement.

Pour nommer une table, il faut cliquer sur l'onglet 'Table' puis saisir le nom souhaité dans "Name : "

| Saisir le n | om de la table | ×      |                    |         |              |              |
|-------------|----------------|--------|--------------------|---------|--------------|--------------|
|             | Name           | Saisir | le nom de la table | 2       | Ti<br>ch     | he i<br>Jara |
|             | Collation      | Sche   | ma Default         | •       | ▼ Ti         | he (<br>the  |
|             | Engine         | Innol  | DB                 |         | ▼ Ti         | he (<br>arfo |
|             | Comments       |        |                    |         |              | _            |
|             |                |        |                    |         |              |              |
|             |                |        |                    |         |              |              |
|             |                |        |                    |         |              |              |
| Table       | Calumaa - T    |        | Familas Kaus       | Trianan | Dactiticatio |              |
| Table       | Columns I      | idexes | Foreign Keys       | inggers | Partitionin  | 9            |

#### Créer un champ

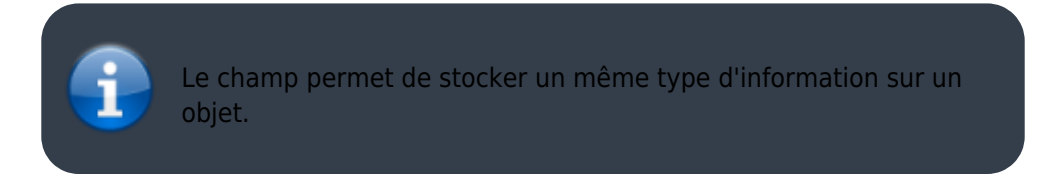

Pour créer un champ, il faut cliquer sur l'onglet "columns", saisir le nom du champ a la place de "Saisir le nom du champ" dans columns name.

| Saisir le nom de la ta | ble ×   |              |          |
|------------------------|---------|--------------|----------|
| Column Name            |         | Datatype     | P        |
| 🕴 Saisir le nom du c   | hamp    | INT          |          |
|                        |         |              |          |
|                        |         |              |          |
|                        |         |              |          |
|                        |         |              |          |
|                        |         |              |          |
|                        |         |              |          |
|                        |         |              |          |
| ]                      |         |              |          |
|                        |         |              |          |
| Table Columns          | Indexes | Foreign Keys | Triggers |

Ŧ

#### Modifer le type des données

Pour modifier le type des données qui seront saisies, il faut cliquer sur le

puis de sélectionner la valeur du type désiré (INT, VARCHAR..)

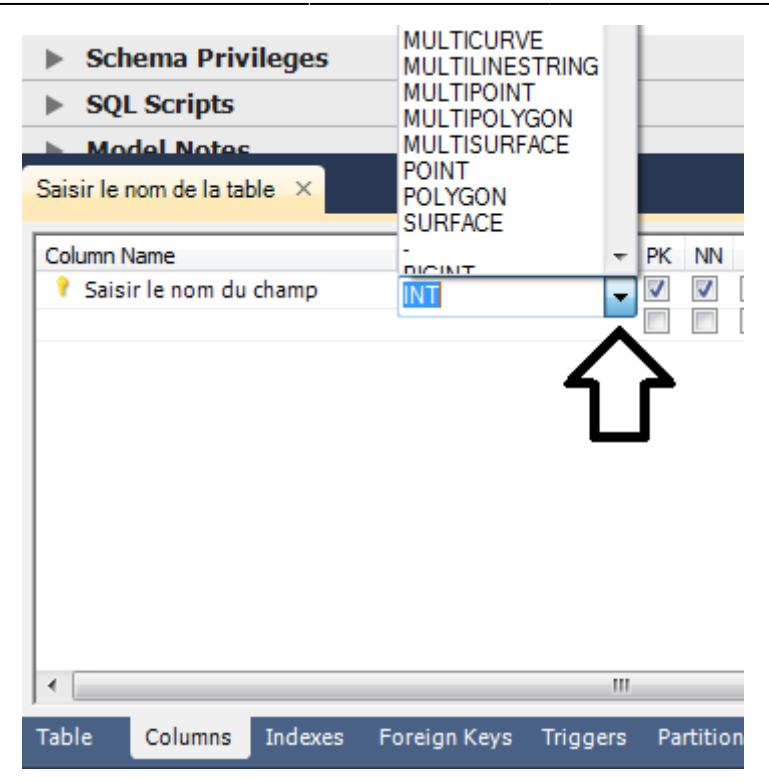

#### Instaurer la clé primaire

La clé primaire d'une table permet de garantir cette unicité. Cette clé primaire est composée de 1 ou plusieurs champs, qui ne peuvent pas exister en doublons (soit en deux exemplaires).

| Saisir le no          | om de la tal     | ole ×   |                 |          |          |      |     |
|-----------------------|------------------|---------|-----------------|----------|----------|------|-----|
| Column Na<br>? Saisir | ame<br>Te nom du | champ   | Datatype<br>INT | ſ        | PK NN    |      | BIN |
| Table                 | Columns          | Indexes | Foreign Keys    | Triggers | Partitio | ning | Opt |

## Saisir les enregistrements

La table présente sur les copies d'écran sert d'exemple

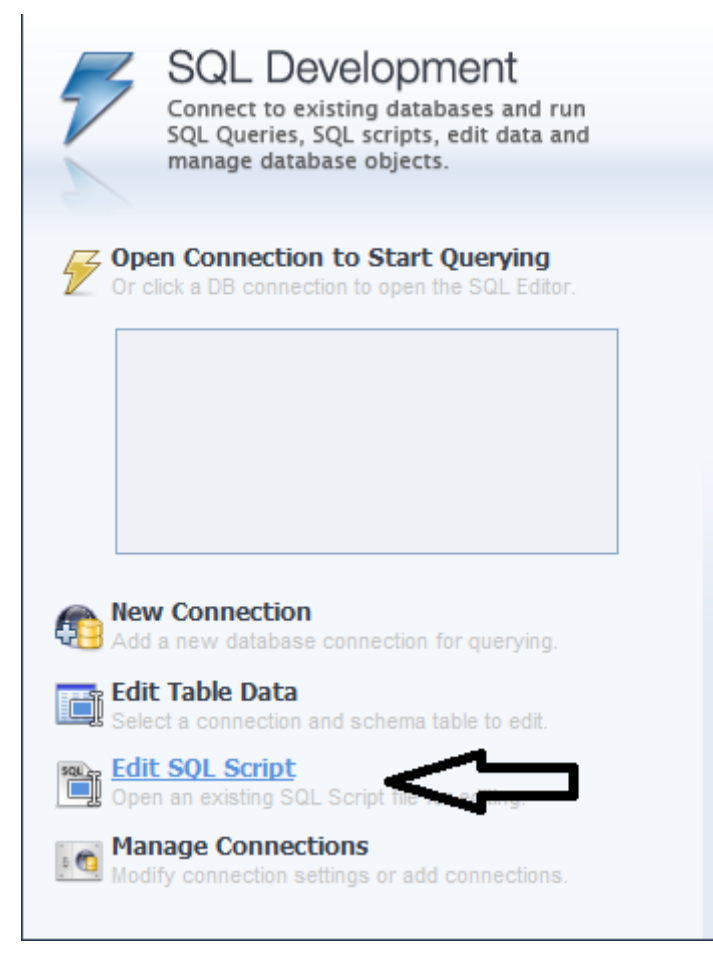

5/14

La fenêtre suivante va s'ouvrir, il faudra cliquer sur "Next" :

| Edit SQL Script                         |                                                                                                    |
|-----------------------------------------|----------------------------------------------------------------------------------------------------|
| Connection Options<br>Select SQL Script | Set Parameters for Connecting to a DBMS                                                                                                    |
|                                         | Stored Connection: <ul> <li>Select from saved connection settings</li> <li>Connection Method:</li> <li>Standar              <ul></ul></li></ul> |
|                                         | Parameters Advanced Hostname: 127.0.0.1 Port: 3306 Name or                                                                                      |
|                                         | Username: root Name of                                                                                                    |
|                                         | Password: Store in Vault Clear The use                                                                                                    |
|                                         | Default Schema: The sch                                                                                                    |
|                                         | lack Next Cancel                                                                                                    |

Après avoir cliquer sur "Next", cette fenêtre va s'ouvrir :

| Edit SQL Script                      |                                                                                                    |
|--------------------------------------|----------------------------------------------------------------------------------------------------|
| Connection Options Select SQL Script | SQL File Selection                                                                                  |
|                                      | Please select SQL file you want to open.   SQL script file:   Options:   Execute file after opening |
|                                      | Back Finish Cancel                                                                                  |

Il faudra alors cliquer sur "Browse" (Parcourir") qui permet de sélectionner le fichier script SQL correspondant à la base puis sur "finish".

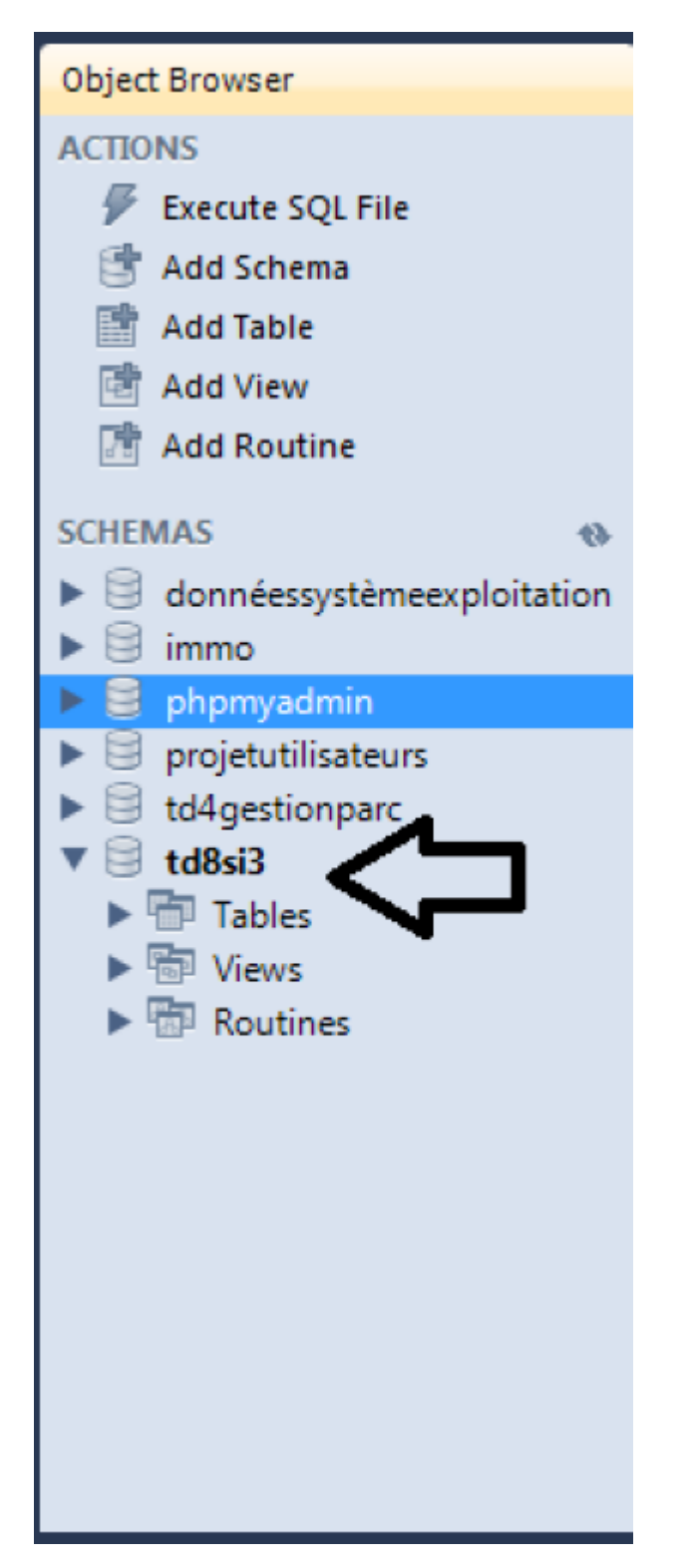

Cette fenêtre va permettre l'execution des requêtes SQL. Pour choisir la base sur laquelle on désire travailler, il faut double-cliquer dessus.

/!\ La base est actif seulement si son nom est affiché en gras /!\

EXEMPLE : Pour éditer la base TD8si3, il faut cliquer sur le petit triangle : (L'intégralité de la base (tables, requêtes..) est dévoilé)

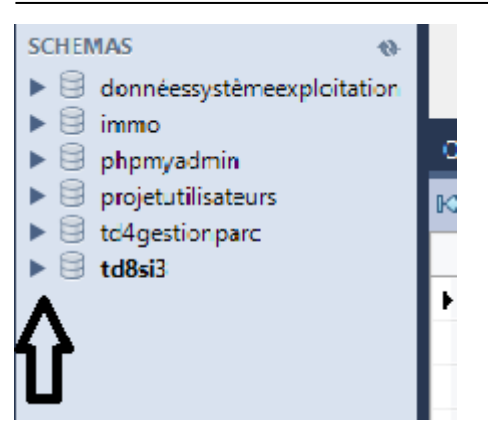

- Je veux enregistrer de nouveaux clients : Je fais un clique droit sur la table 'clients' puis sélectionner ' EDIT TABLE DATA' :

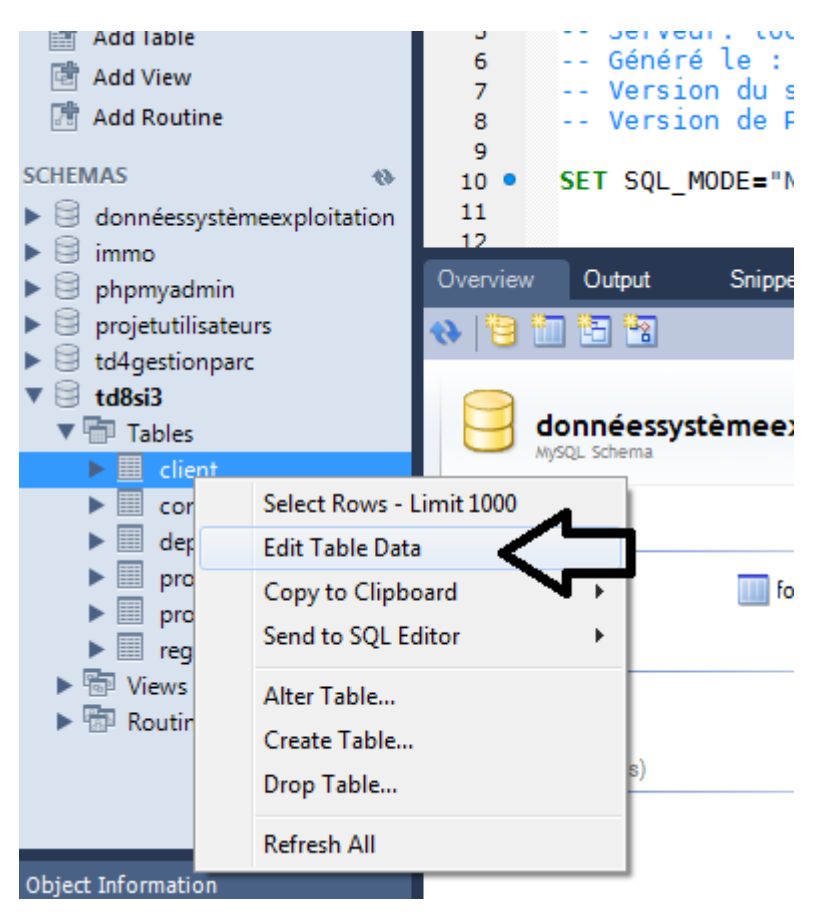

Pour saisir ou modifier un enregistrement, il suffit de cliquer sur n'importe quelle ligne et de saisir les informations

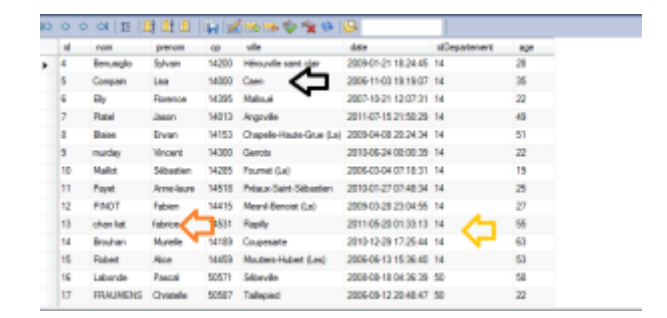

# **Créer les relations**

#### Pour créer des relations, il faut cliquer sur l'onglet

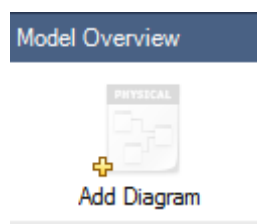

Un quadrillage apparaîrait à l'écran, il servira à créer une ou plusieurs relations :

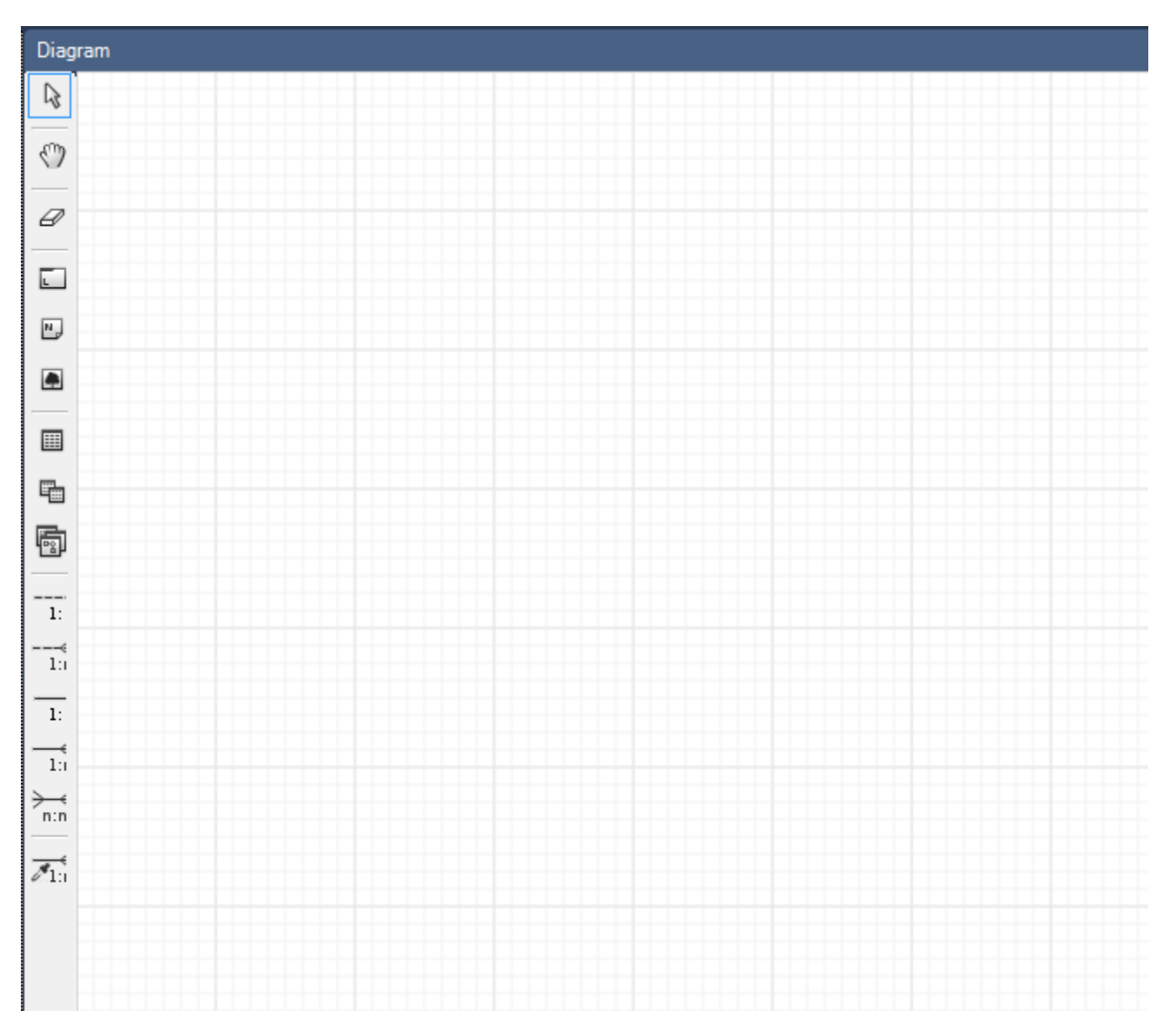

Je sélectionne la ou les table(s) sur laquelle/lesquelles je désire travailler :

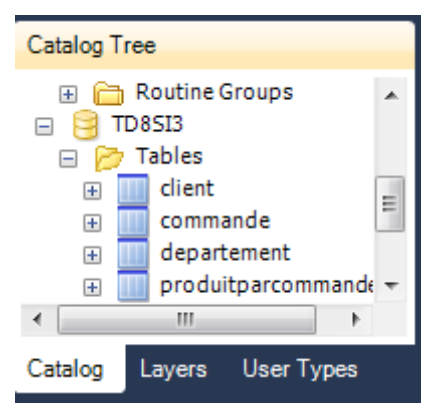

#### Je fais glisser la table sur le diagramme

|                         | Ø                    |                       |
|-------------------------|----------------------|-----------------------|
|                         |                      | Cient Cient           |
|                         | Ν.                   | 💡 id INT(11)          |
|                         | ۲                    | onom VARCHAR(255)     |
| talog Tree              |                      | ◇ prenom VARCHAR(255) |
| 🗉 🗁 Routine Groups      |                      | φ VARCHAR(255)        |
| B TD8SI3                | 5                    | ville VARCHAR(255)    |
| Tables                  | B                    | ✓ date DATETIME       |
|                         | 12                   | age INT(11)           |
| 🕀 🔟 departement         | <br>1:               | Indexes >             |
| produitparcommande      | €<br>1:1             |                       |
| talog Layers User Types |                      |                       |
| scription Editor        |                      |                       |
| ent: Table              | <del>},</del><br>n:n |                       |

Je sélectionne une seconde table pour créer une relation entre elle :

Grâce à ses boutons, je vais pouvoir sélectionner le type de relation que je vais pouvoir utiliser (1:1 ; 1:n ; 1:1 ; 1:n ; n:n)

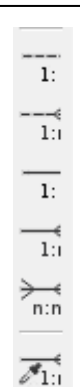

Je sélectionne le premier champ que je désire relier et je fais glisser mon curseur jusqu'à la table suivante.

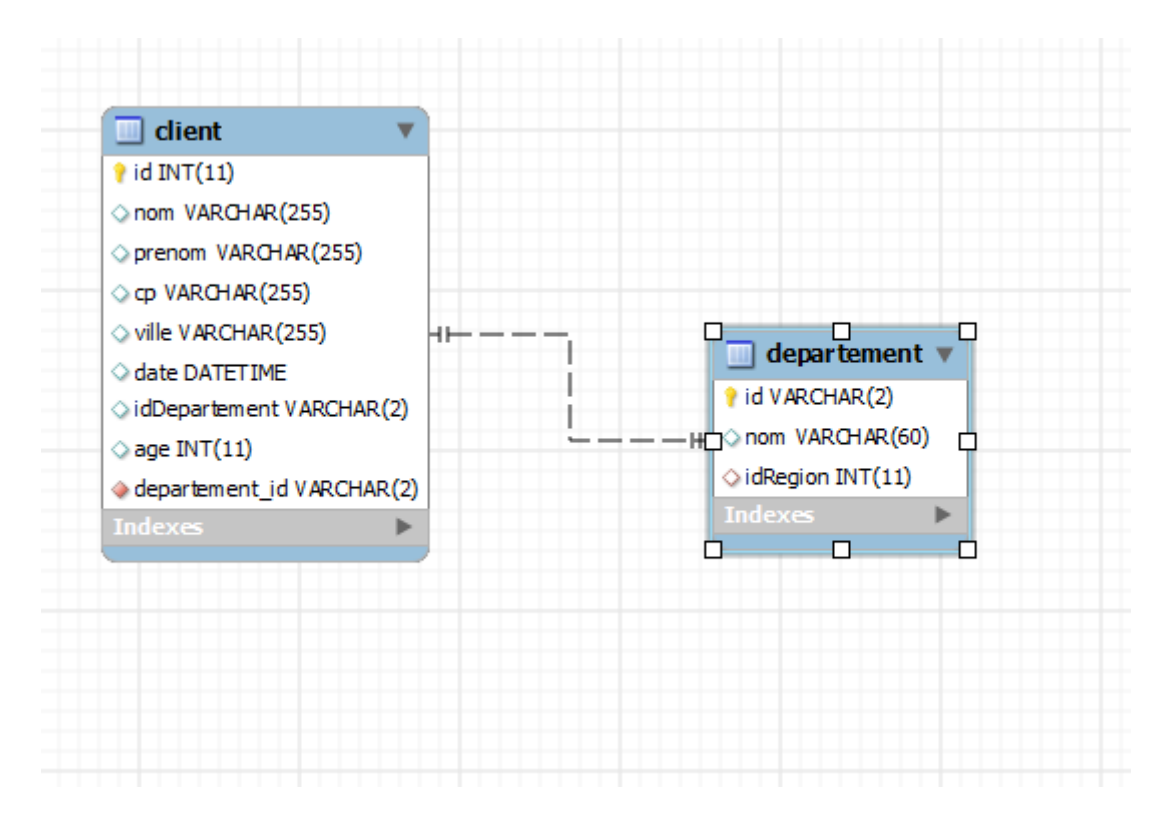

## Créer des requêtes SQI

Pour créer des requêtes SQL, il faut aller sur la page d'accueil puis cliquer sur "EDIT SQL SCRIPT"

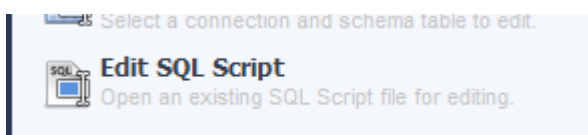

Une fenêtre de dialogue s'ouvre. Il faut cliquer sur le bouton "Next" :

| Edit SQL Script                         |                    |                         |                                              |
|-----------------------------------------|--------------------|-------------------------|----------------------------------------------|
| Connection Options<br>Select SQL Script | Set Parameters f   | or Connecting to a DBMS |                                              |
|                                         | Stored Connection: |                         | Select from saved connection settings        |
|                                         | Parameters Advan   | ced                     | Method to use to connect to the RUBMS        |
|                                         | Hostname:          | 127.0.0.1 Port: 3306    | Name or IP address of the server host - TCP  |
|                                         | Username:          | root                    | Name of the user to connect with.            |
|                                         | Password:          | Store in Vault Clear    | The user's password.                         |
|                                         | Default Schema:    |                         | The schema that will be used as default sche |
|                                         |                    |                         |                                              |
|                                         |                    |                         |                                              |
|                                         |                    |                         |                                              |
|                                         |                    |                         |                                              |
|                                         |                    |                         |                                              |

La seconde page de la fenêtre va apparaître. Il faut cliquer sur "brownse" qui signifie parcourir. Il faut rechercher son fichier script sql et cliquer sur finish.

| Edit SQL Script                      |                                                                                                    |
|--------------------------------------|----------------------------------------------------------------------------------------------------|
| Connection Options Select SQL Script | SQL File Selection                                                                                  |
|                                      | Please select SQL file you want to open.   SQL script file:   Options:   Execute file after opening |
|                                      | Back Finish Cancel                                                                                  |

La barre d'outil pour réaliser les script correspondont à l'image ci-dessous. Grâce à cette barre d'outil, nous allons pouovoir créer des script sql. Pour créer un script il faut cliquer sur le premier bouton à gauche "create a

new SQL ... "

Une petit fenêtre pour la saisie du script va s'ouvrir :

| td8si3.sql | SQL File 1 × |
|------------|--------------|
| 1          |              |
|            |              |
|            |              |
|            |              |
|            |              |
|            |              |

Il faudra au préalable séléctionner en gras la base sur laquelle on souahite travailler.

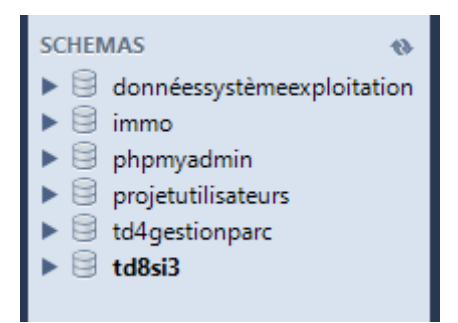

Je saisie mon script. Ici un script qui permet de connaître tout les enregistrement de la table client

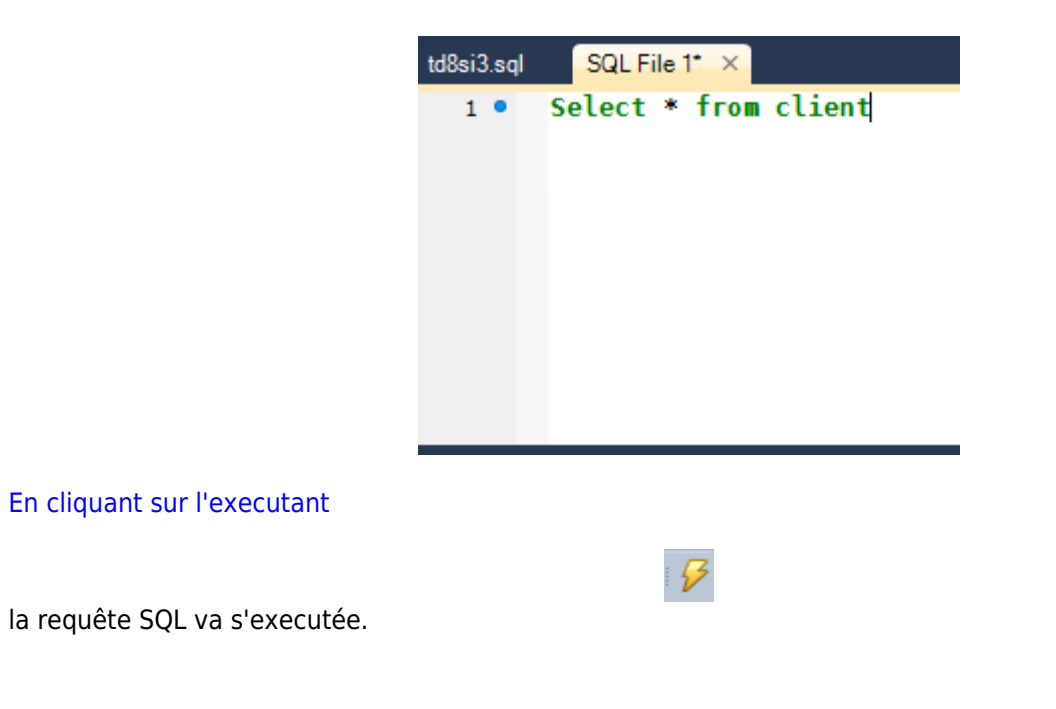

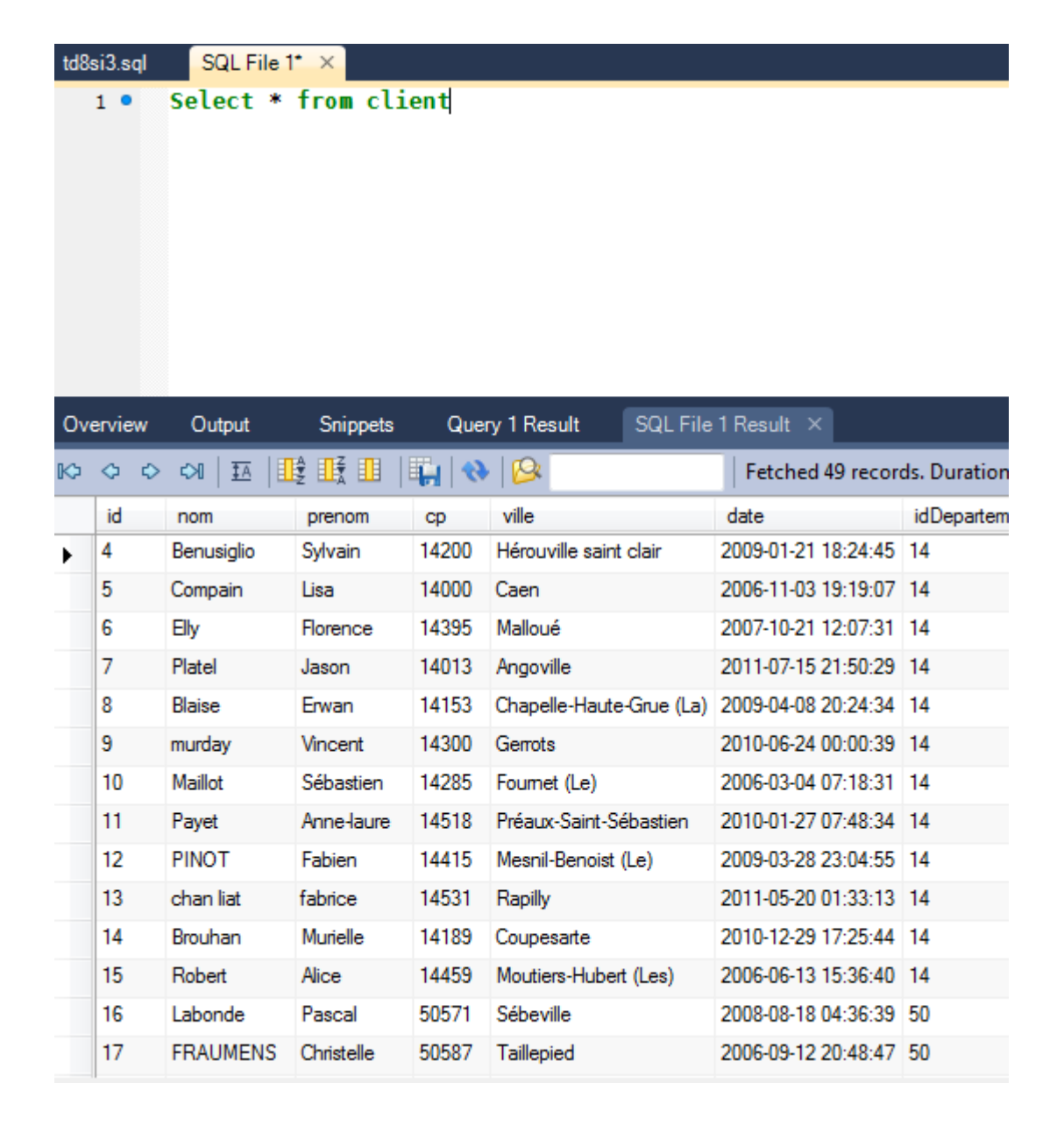

From: http://slamwiki2.kobject.net/ - SlamWiki 2.1

Permanent link: http://slamwiki2.kobject.net/si3/etudiants/td7/gersan

Last update: 2019/08/31 14:21

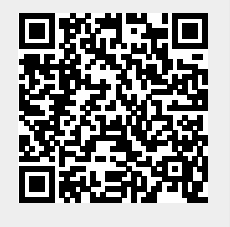